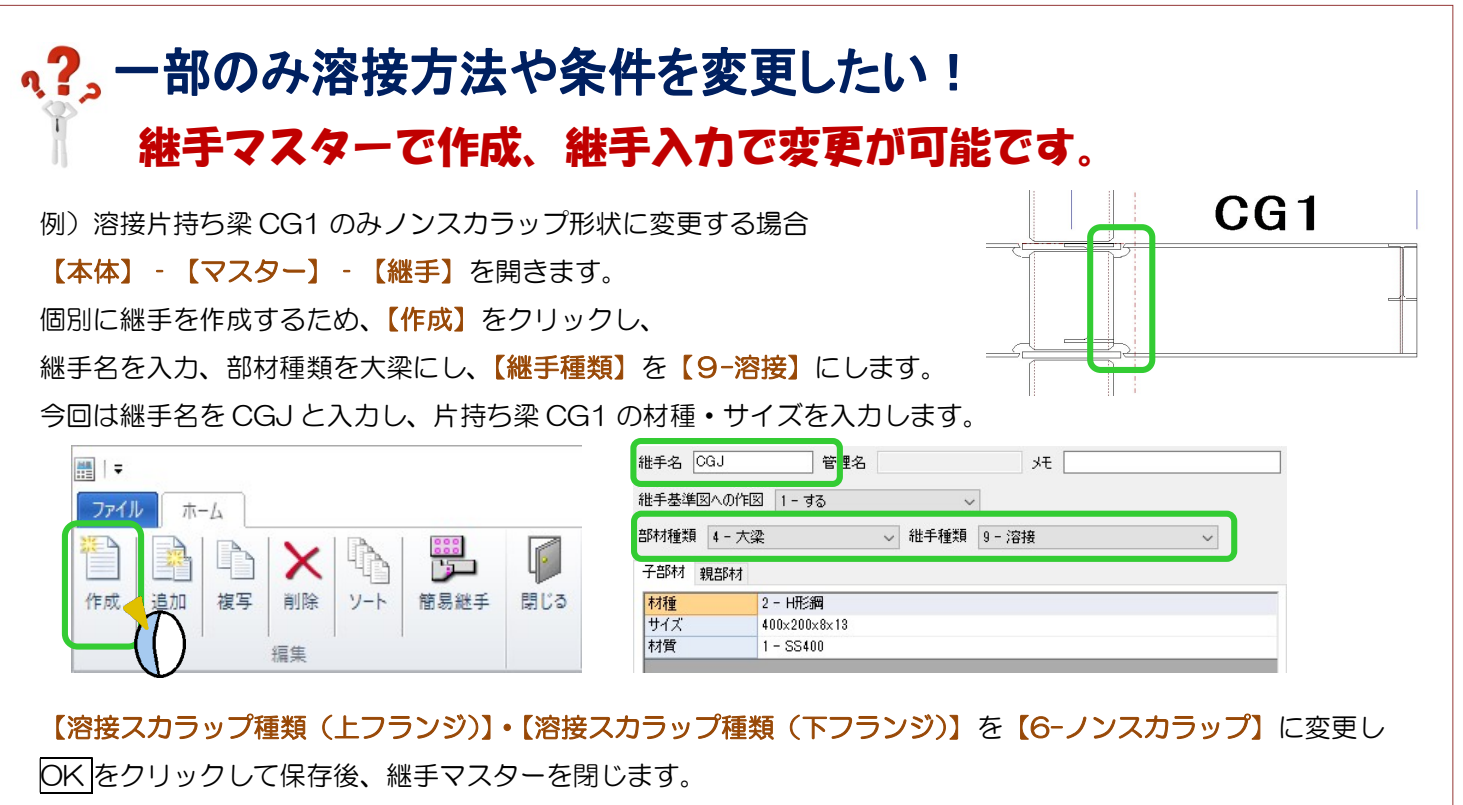

溶接 開先の向き(上フランジ) 1 - 外開先 ☆+☆##¥石/ 穴+立っつ 溶接スカラップ種類(上フランジ) 6 - ノンスカラップ AL BRA \*\*\*\* 溶接スカラップ種類(下フランジ) 初期化 共通化 共通読込 ОК レセル

【総手】 - 【入力】をクリックし、片持ち梁 CG1 端部の基準点をクリックします。

継手設定画面が起動するので、【継手】で新たに作成した溶接継手 CGJ を選択し、OK をクリックします。

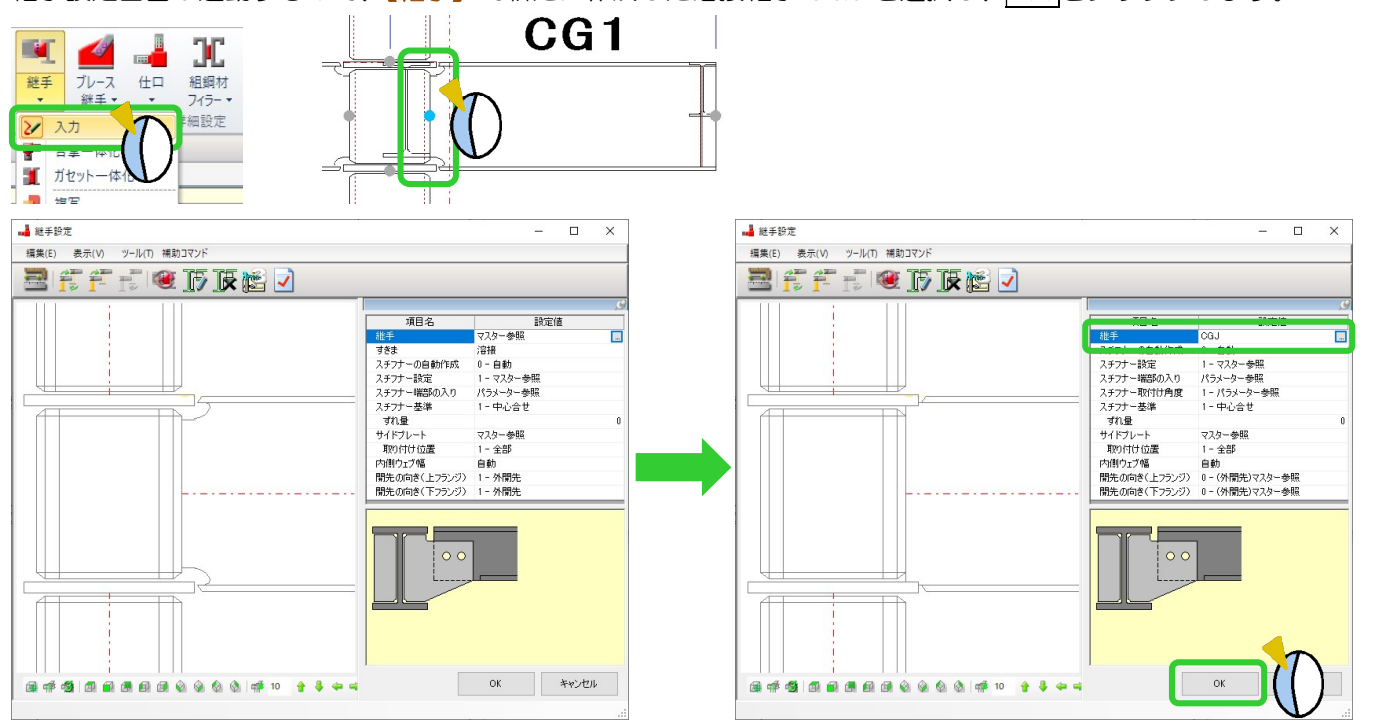